# 2025 级 MBA 新生进校方案

经与学校相关部门协调,2025级 MBA 学生步行入校、车辆进校及停放方案 如下:

## 一、步行入校方案

### 1. 新生及家属进校权限获取方式:

学生步行进校需按照《新生进校权限获取操作流程》,详见文末附件1。

学生家属视为有临时进校需求的访客,进校可以在校门口通过操作指南自行 现场预约。

# 2. 步行入校方式:

在两校区任意可步行入校的门口,按照门岗指示,使用上述已激活成功的微 信账号,向闸机校验"平安成电"微信公众号中"行人二维码"即可进校。

#### 二、车辆进校及停车方案

#### 1. 车辆进校权限获取方式:

车辆进校需按照《电子科大经管学院 MBA 学生车牌录入/更换申请操作指南》 (详见文末附件 2)进行申请成功后,方可按要求进校。

#### 2. 车辆停放:

①由于清水河校区停车位较少,优先**推荐**停放在学校对面的龙湖时代天街 地下停车场,步行至校园;

②入学导向期间,已经按照《电子科大经管学院 MBA 学生车牌录入/更换申 请操作指南》进行申请成功的车辆可以从电子科技大学清水河校区西门、西二 门、南门、南二门进校;

③如果车辆进校出现**异常**,请将车**靠边**暂停,并在微信联系刘刚老师(年级微信群或电话 028-61831035),避免造成拥堵。

④入学导向期,车辆只能停放在示意图有停车场标致的区域,其中画红圈的停车场为【推荐停车场】。严禁将车辆随意停放在非停车场的其他区域,若被发现,会进入保卫处黑名单,影响入学后车辆进校。

⑤停车后路线估算:南二门停车场-成电会堂 1.9km,步行约 26 分钟;经管

学院停车场-成电会堂1.1km,步行约15分钟;研究院大楼停车场-成电会堂860m,步行约12分钟。(学校内有共享单车,可以选择停好车后骑行至成电会堂)

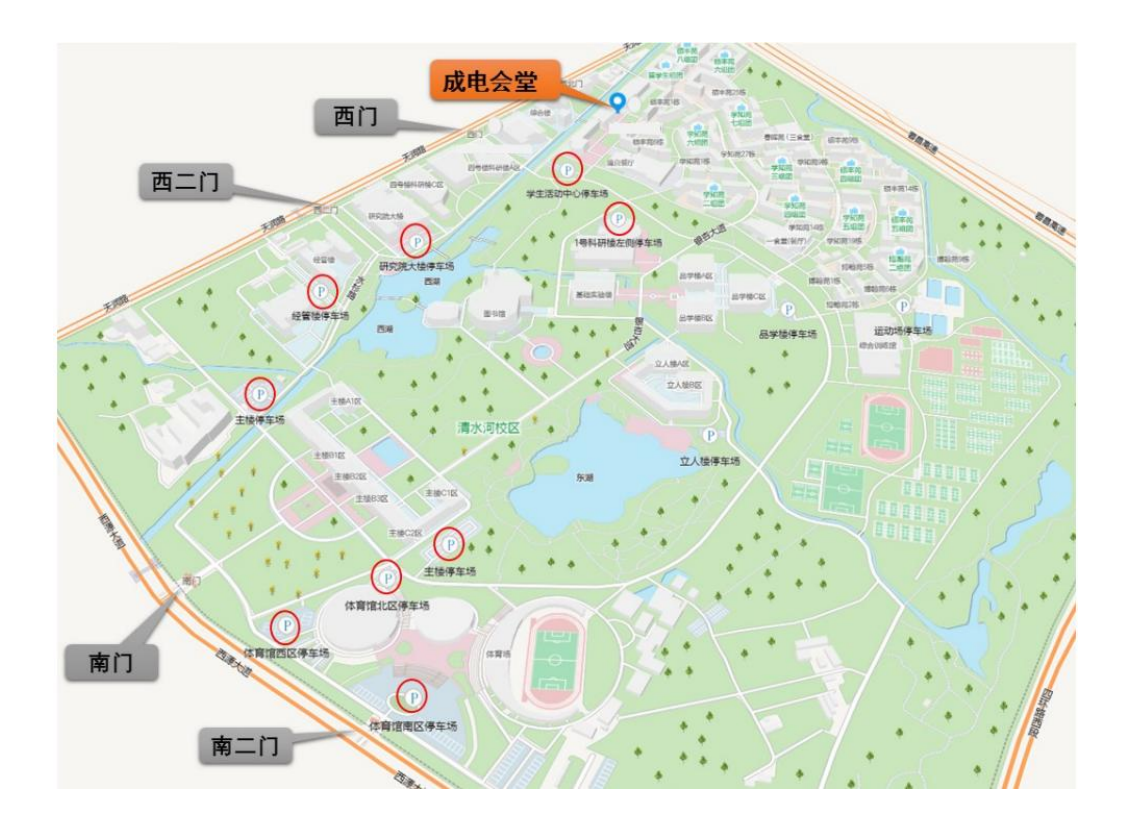

附件 1:

# 新生进校权限获取操作流程

1、激活账号:进入网址 https://eportal.uestc.edu.cn/new/index.html?browser=no 进入"网上服务大厅",点击"登录"后,再点击"账号激活",按照提示页面 完成身份认证及新密码修改(一定要记住自己的新密码哦),以后这个平台也是 大家校园生活主要使用的平台之一。

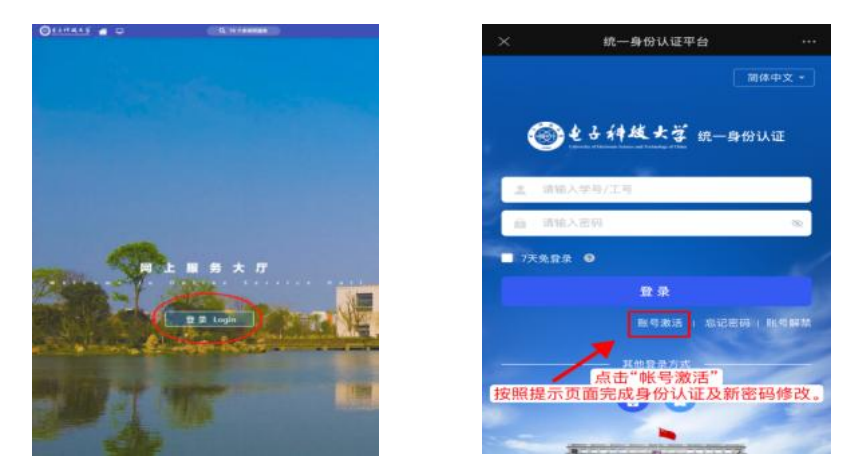

2、信息注册:微信搜索电子科技大学保卫处公众号"平安成电",关注后点击最下方窗口"账号信息"-"个人信息",按照下图进行用户信息注册,密码同上。注册成功后跳转页面参考下图。

|                                       | 平安成电          | <u>ه</u> × | 平安雨                               | <b>戈电智慧通行</b>                     | ***        | ×        | 平安成             | 电智慧通行           |   |
|---------------------------------------|---------------|------------|-----------------------------------|-----------------------------------|------------|----------|-----------------|-----------------|---|
| <ul> <li>效迎关注电子+技大学保卫处公众号1</li> </ul> |               |            | 用户信息注册                            |                                   |            | 个人信息     |                 |                 |   |
|                                       | 1             | -          | <sup>用户类型</sup><br>教师1学生          |                                   | <u>, ·</u> | <u>.</u> | 用户姓名            |                 |   |
|                                       |               | *          | 姓名                                | 点击"用户类型"下<br>选择"教师丨学              | 拉箭头<br>生"  | 8        | 用户账号<br>2024    |                 |   |
|                                       | 关注"平安成电"公众    |            | 教工号 学号                            |                                   | _          | C.       | 手机号码            | 成功绑定后<br>跳转至该页面 | j |
| Ī                                     | 收下方窗口点击"个人"   |            | 密码<br>学校统一身份认证密码,<br>启6位为密码。18位身份 | . 默认图码规则: 15位身份。<br>)证号码取去掉最后一位的例 | 日の時取録      | 盦        | 所在单位<br>经济与管理学院 |                 |   |
|                                       |               |            | 新州田市12-3743,10<br>書学号作为初始回到。      |                                   |            | Y        | 电子邮箱<br>N/A     |                 |   |
|                                       |               |            |                                   |                                   |            | **       | 登记类型<br>【登记】研究生 | (硕士)            |   |
|                                       | 预约记录          |            | 在"电子科技大                           | 密码为<br>学统一身份认证                    | 平台"中       |          | 解除绑定            | 同步一卡通数据         |   |
|                                       | 我的车辆车辆绑定      |            | 15                                | 直的新省的                             |            |          |                 |                 |   |
|                                       | 个人二维码         |            |                                   |                                   |            |          |                 |                 |   |
| ۲                                     | - 総合服务 - 服号信息 | 《通行业务      |                                   |                                   |            |          | <               | Ş               |   |

3、**扫码验证进校权限:**扫描下方二维码进行测试,若显示"研究生用户,入校 授权有效"此类字样,则证明可以通行,若显示内容与上述不符,请重新绑定研 究生身份,以免影响进校。

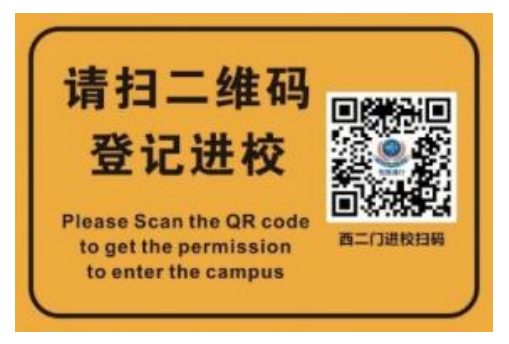

# 附件2(本次人学导向启动仪式请在7月2日18:00前完成资料提交)

# 电子科大经管学院 MBA 学生车牌

# 录人/更换申请操作指南

# 各位 MBA 在读同学:

为方便同学们上课期间车辆进校停放,根据学校"开放有序进校,严格规范 管理"的指导思想,现将 MBA 学生车牌录入/更换申请具体办理事项通知如下:

一、 申请范围及原则:

仅限 MBA 学生在读阶段申请,且每名学生限登记认证一辆车的号牌,学生本人需具备驾驶资格,机动车所有人原则上应为学生本人(非本人车辆需提供相关证明)。

## 二、车辆进校须知:

 <u>沙河校区</u>学生机动车统一有序停放在地下停车场;<u>清水河校区</u>学生机动 车有序停放在校内停车位上;<u>依照学校机动车校园管理处罚规定要求,未按规</u> 定在指定区域停车的,将暂停机动车进校资格,情节严重的,将列入黑名单, 取消车辆入校资格;  所有进校车辆须严格遵守《电子科技大学校园秩序管理规定》,若有违规, 依照《机动车校园行为管理及处罚暂行规定》予以处理。

### 三、 申请方式:

## 1. 材料准备 (录入与更换要求一致):

①本人驾驶证电子版或原件图片 (须含有效期信息);

**②本人行驶证**电子版或原件图片;

③若行驶证(机动车所有人)非学生本人,须上传相关证明材料或亲笔签名 <u>的承诺书(</u>配偶车辆可上传结婚证图片,承诺书须表述车辆是亲属或公司的,并明 确是学生本人在使用。

2. 申请流程:

(1) PC 端:

①浏览器访问网上服务大厅,使用学号登录(忘记学号密码可点击"忘 记密码"),网址如下

https://eportal.uestc.edu.cn/new/index.html?browser=no

②登录后在首页搜索"经管学院 MBA 学生车牌登记",点击进入页面。

| ⑧北小林林大学 者 🖵            | 历史• 经管学院MBA学生车牌登 🔍 关闭搜索                              |
|------------------------|------------------------------------------------------|
| 最近使用                   | 服务角色 (全部) 教师 学生 (游客)                                 |
| 💼 研究生系统                | 服务类别 全部 公共服务 业务直通车 工作管理 本科生服务 研究<br>数职工出国 (境) (电子证明) |
| 层 经管学院MBA学生车牌登 参照丁邮箱由请 | 所属部门(全部)(党委保卫部)(电子科技大学医院)(国际合作与交流处)(后                |
| ■ 求实厅、成电会堂、经管          | 授索结果 (1) C 浩空结果                                      |
| ■ 财务系统                 | 台管学院MBA学生<br>车牌登记                                    |

③进入"MBA学生车牌登记"界面后按要求认真填写信息,上传齐全附件材料,点击"立即提交"。

| MBA学生车牌登记 | ि के में है के कि के के के के के के के के के के के के के |                                                                    |          |  |  |  |
|-----------|----------------------------------------------------------|--------------------------------------------------------------------|----------|--|--|--|
|           |                                                          | MBA学生车牌登记                                                          |          |  |  |  |
|           | 【成居然初】<br>何至进行: 母子和知道<br>留中最近的年齢の均量                      | 80分回980、车库南西生98分间带记录00。<br>实现全中语,变更车等的语序公告984年已生985年间,以点系统出想导致深入失败 |          |  |  |  |
|           | 您的申请供应                                                   | <ul> <li></li></ul>                                                |          |  |  |  |
|           | # <u>29</u> 05#9                                         | HEARING PRODUCT STATE                                              |          |  |  |  |
|           |                                                          | 【成件或限车端才可导入标车牌、请导公费的或可】                                            |          |  |  |  |
|           | *******                                                  | 曾國人動印書生物号,不由自國政局由[1]英文大切]                                          | *        |  |  |  |
|           | <b>李公田制主体品</b>                                           | 【制等应用的编辑】                                                          |          |  |  |  |
|           | 事机制造                                                     | <b>资格入学的考验</b> , 1722年96                                           | *        |  |  |  |
|           |                                                          | THEM                                                               | *        |  |  |  |
|           |                                                          | 1.本人等設正內亞洲相信意思片                                                    |          |  |  |  |
|           | T-48894                                                  | 2月後にもの学校では、「「「「「「」」」、「「」」、「「」」、「」、「」、「」、「」、「」、「」、「                 | index 22 |  |  |  |
|           |                                                          |                                                                    | TRUE .   |  |  |  |

(2)移动端:

①加入电子科技大学企业号

https://info.uestc.edu.cn/info/1315/4004.htm

打开微信通讯界面,在"我的企业及企业联系人"中找到"电子科技大学", 点击进入电子科技大学企业微信界面后点击"云中成电"。

| 通讯录          | Q (±)       | く 电子科技大学 |  |
|--------------|-------------|----------|--|
| 1. 新的朋友      |             | 消息       |  |
| <b>北</b> 和羊助 |             | 👬 企业通讯录  |  |
| ✓ 标签         | Ť<br>÷      | 1 我      |  |
| 公众号          | B<br>C<br>D | c        |  |
| 3] 服务号       | E<br>F<br>G | ▲ 成电感课   |  |
| 的企业及企业联系人    | H<br>I<br>J | D        |  |
| Q. 企业微信联系人   | K<br>L<br>M | 0        |  |
| 144 电子科技大学   | N<br>O<br>P | 🔵 企业小助手  |  |
| 标组发          | Q<br>R<br>S | Y        |  |
|              | T<br>U<br>V | ₩ 24∞€   |  |
|              | ×           |          |  |
|              | Z<br>#      |          |  |
|              |             |          |  |
|              |             |          |  |
|              | 2           |          |  |

②进入"云中成电"后在搜索框中输入"车牌"。点击"MBA 学生车牌登记", 进入界面后按要求认真填写信息,上传**齐全**附件材料,点击"立即提交"。

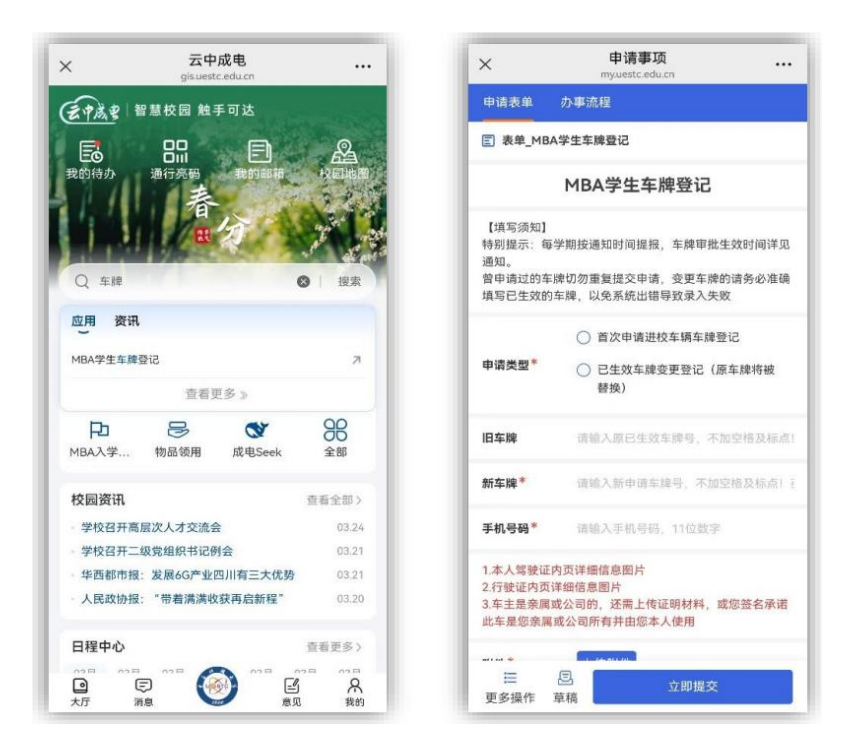

# 3. 发起申请时间及生效时间:

学生原则上于每学期开学期间集中发起申请,学院审核后统一上报至学校。 补录及更换将在学期内每月进行一个批次,具体时间视该学期校历时间而定。错 过当月统一上报时间的学生也可随时在系统发起申请,后台会自动归入下一批次 统一审批上报。

车辆进校权限生效需经过学生申请-学院集中审核-每月整批整理上报-相关负责部门核验并录入等过程,因此预计会在每批次申请截止日期后的5个工作 日内生效。

以上通知内容具体可能会因为特殊情况进行调整,具体请以最新通知为准。

同学们如有其他车辆进校相关问题,可私信 MBA 学生组老师或拨打 028-61831635、028-61831035 咨询。